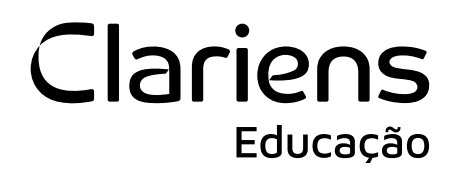

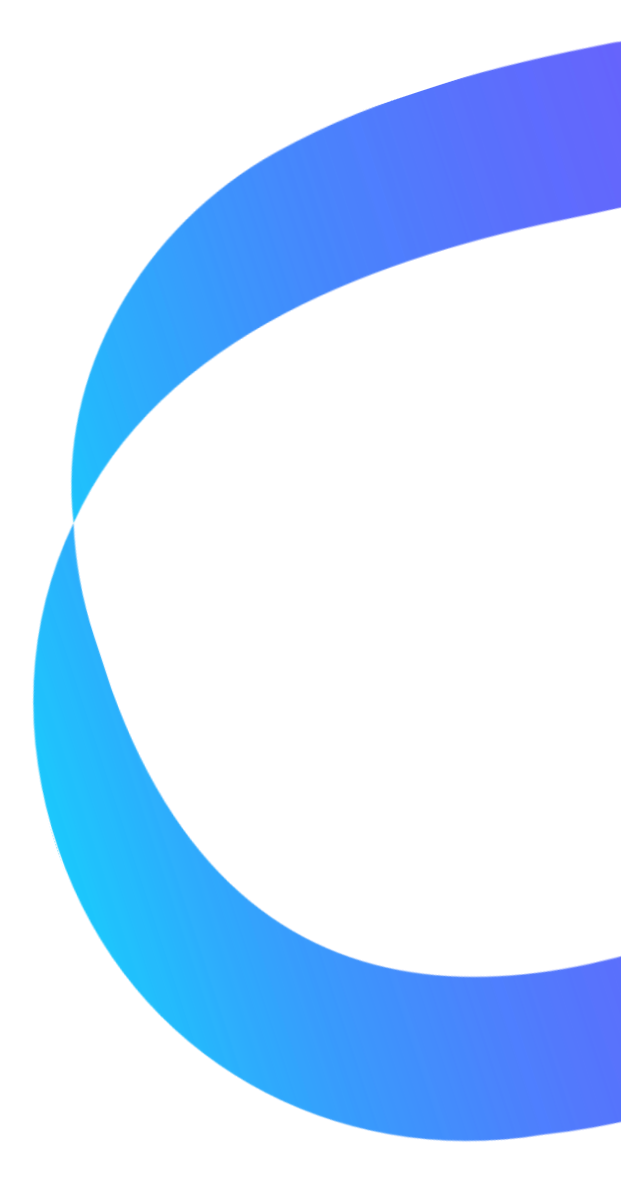

# Como acessar a rede sem fio Institucional

# Clariens Educação

#### Etapa 1

Na lista de redes Wifi disponíveis, escolhe a rede **Nome da Instituição-Aluno**, ex: **[Zarns-Aluno, Unesul-Aluno, Inapos-Aluno), como no exemplo abaixo:** 

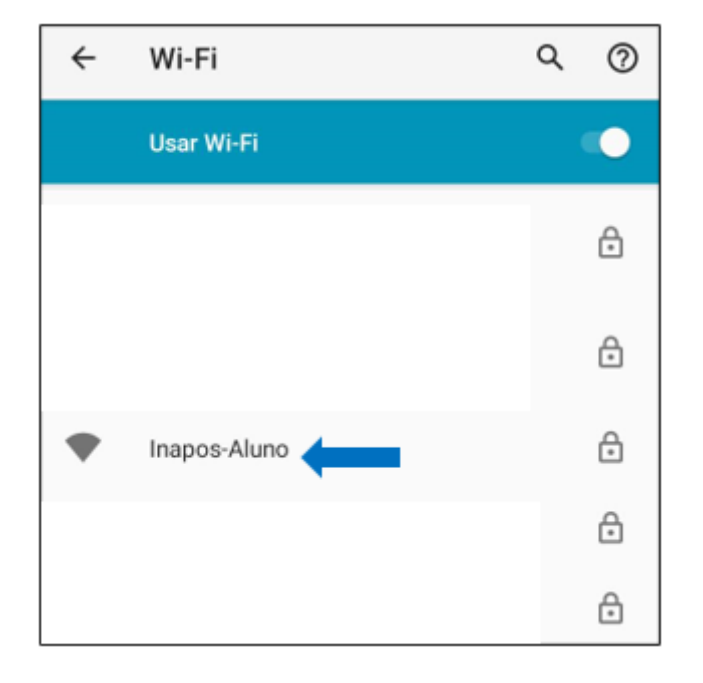

## Etapa 2

Informe o seu e-mail institucional. Na opção de certificado, escolha *Não validar*, despois escolha *Conectar*:

| Inapos-Aluno                                            |            |
|---------------------------------------------------------|------------|
| Método EAP                                              |            |
| PEAP                                                    | *          |
| Autenticação da Fase 2                                  |            |
| MSCHAPV2                                                | *          |
| Certificado CA                                          |            |
| Não validar                                             | -          |
| Nenhum certificado especificado. Sua conexão não será p | articular. |
| Identidade                                              |            |
| SEU E-MAIL                                              |            |
| Identidade anônima                                      |            |
| Senha                                                   |            |
| •••••                                                   |            |
|                                                         |            |
| Exibir senha                                            |            |

Não sabe o seu e-mail institucional? Acesse <u>meuprimeiroacesso.clariens.com.br</u> e siga os passos do manual Primeiro acesso e-mail institucional enviado para você por e-mail.

Av. Magalhães de Castro, 4.800, 11º andar, conjunto 111, Ed. Park Tower, Jardim Panorama do Oeste - São Paulo/SP CEP: 05502-001

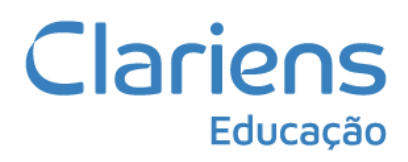

## Etapa 4

Pronto, você estará conectado à rede da sua instituição:

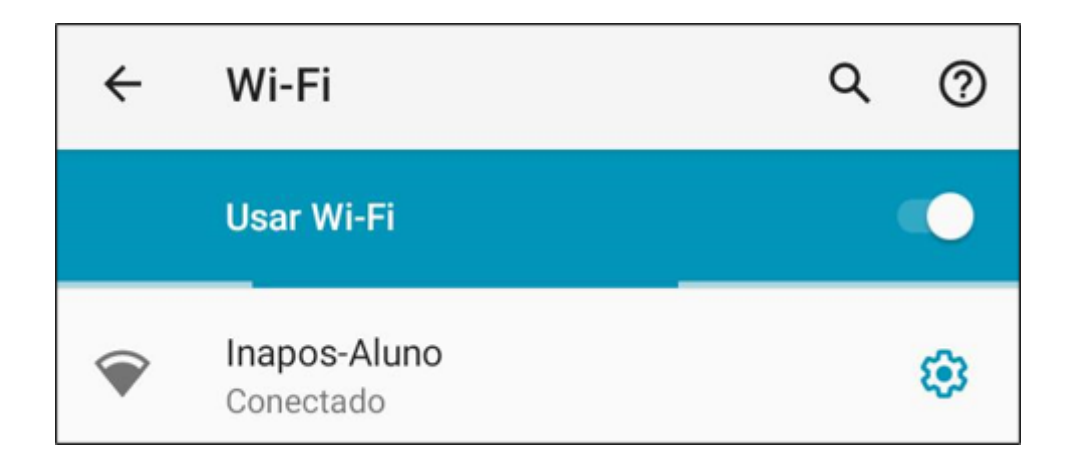

Av. Magalhães de Castro, 4.800, 11º andar, conjunto 111, Ed. Park Tower, Jardim Panorama do Oeste - São Paulo/SP CEP: 05502-001